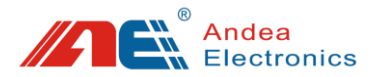

# HF RFID Library Gate User Manual

- Before you use this product, please carefully read this manual and properly keep it for future reference.
- As our products continue improving, they may be changed without advanced notice.
- The contents of this manual have been carefully checked. For any printing error or misunderstanding content, please contact us as soon as possible.

Version: V1.1

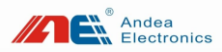

# Contents

| 1 Notice before Use1                                |
|-----------------------------------------------------|
| 2 Applicable Models2                                |
| 3 Overview                                          |
| 3.1 Product Introduction                            |
| 3.2 Product Features                                |
| 3.3 Product Parameters4                             |
| 3.4 Product Structure6                              |
| 4 Indicator Description9                            |
| 5 Use PC Configuration Tool10                       |
| 5.1 Connecting control center of the gate with PC10 |
| 5.2 Search Gate                                     |
| 5.3 Parameters Configuration14                      |
| 5.3.1 Communication Setting14                       |
| 5.3.2 Anti-theft Alarm Parameters16                 |
| 5.3.3 Tag Detection Performance Parameters19        |
| 5.3.4 Other Parameters20                            |
| 5.3.5 Proactive Notification Configuration21        |
| 5.4 Control Command22                               |
| 5.5 Data Collection24                               |
| 5.6 Single Gate Operation25                         |
| 5.6.1 Device Information26                          |
| 5.6.2 Linkage Output27                              |
| 5.6.3 Temperature Measurement                       |
| 5.6.4 SWR Detection                                 |
| 5.6.5 Equipment Diagnosis                           |
| 5.6.6 Noise Detection                               |
| 5.6.7 Reset Device                                  |
| 5.6.8 Upgrade Firmware                              |
| 5.6.9 Acousto-optic Alarm                           |
| 6 Test                                              |
| 6.1 Alarm Performance Test                          |
| 6.2 Card Reading Range Test35                       |
| 7 Attention                                         |
| 8 Troubleshooting                                   |

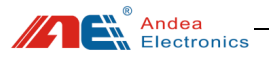

### 1 Notice before Use

- There should not be strong mechanical driving equipment around the installation position of the RFID library gate, such as transformers and generators. These equipment can generate noise and affect the normal performance of the antenna.
- Determine the independence of each gate and do not allow other cables to touch the gate, such as power lines, power supply lines and signal lines of other systems.
- There must be no other equipment of the same frequency (13.56MHz) around the gate.
- When plugging and unplugging the connection wires of the gate, the gate must be powered off firstly, please do not plug and unplug the terminal on the gate with power to avoid damaging.
- Make sure that the gates are placed and wired correctly before powering on. When installing the gates, pay attention to the orientation of the gate equipment box, all facing the same direction (the side with the status indicator should face the same direction and the inconsistent orientation is prohibited).

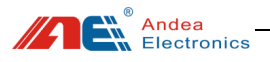

## 2 Applicable Models

This user manual applies to the operating instructions of LSG428/ LSG428-D HF library gate:

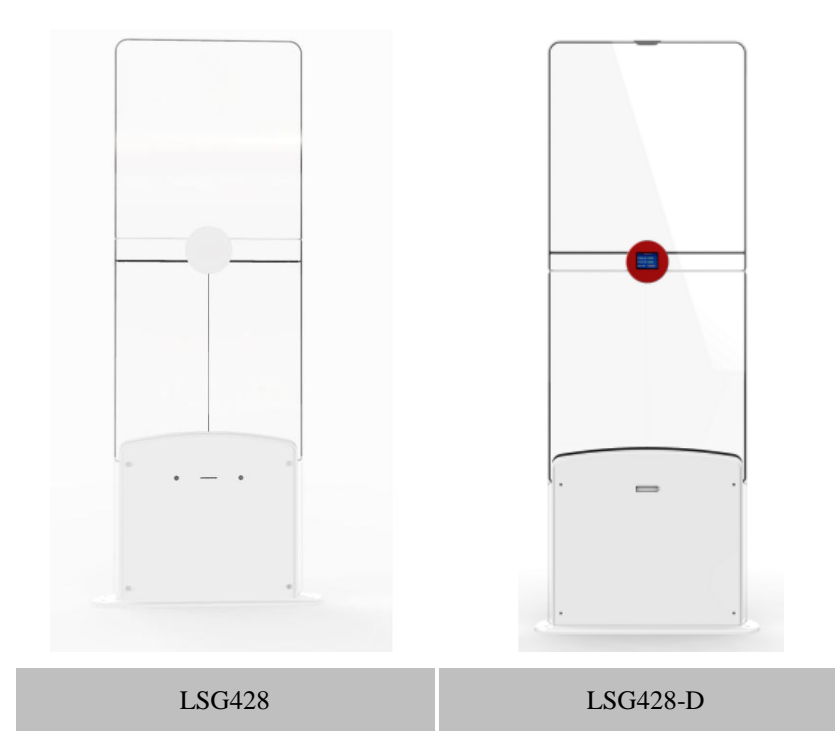

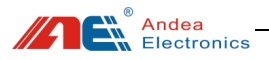

### 3 Overview

### 3.1 Product Introduction

LSG428 HF library gate is an anti-theft alarm device specially designed for domestic and foreign public and college libraries. This product can quickly detect electronic tags in three dimensions in the sensing area of the antenna. This product supports the electronic tags of multiple manufacturers that comply with the ISO15693 standard. It supports two modes of active alarm and passive alarm. In active alarm mode, it supports AFI, EAS and EAS + AFI alarm. This product can be widely used in the entrance / exit for anti-theft in libraries / archives and brand clothing stores, etc.

### **3.2 Product Features**

- ➢ Novel design, more concise products.
- New system structure design, breaking the traditional system structure framework.
- Unique antenna design makes the tag reading faster, the reading rate higher and the reading distance longer.
- Independent control host, real-time communication with external equipment and gate equipment.
- Rich external communication interfaces (USB, serial port, Ethernet), support multiple modes access.
- Large-capacity data storage function.
- > Ethernet supports TCP protocol and supports active notification mode.
- > Use safe power design to achieve multidimensional safety.
- > Rich I / O interface, software configuration can be linked with peripherals.

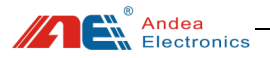

- > New gates searching design makes system configuration more convenient.
- Support online upgrade function, easier maintenance.
- Connect the gate through mobile phone to set and check the status (the mobile phone and the gate are on the same network segment).
- > Offline mode can reach a maximum distance at 140cm.
- EAS mode supports more types of tag detection, NXP ICODE series, ST, Fudan Microelectronic tags.
- > Support noise detection and standing wave detection for each gate.
- Support external serial display, real-time to know human traffic information (optional).
- The new pedal design has compatibility with multiple aisle widths; it has the functions of anti-slip and anti-squeak; the installation and wiring of the gates is simpler.

### **3.3 Product Parameters**

| Table 1 | Description | for Technical | Parameters |
|---------|-------------|---------------|------------|
|         |             |               |            |

| Technical Parameters   |                                                  |  |  |
|------------------------|--------------------------------------------------|--|--|
| Operating Frequency    | 13.56 MHz                                        |  |  |
| Protocol               | ISO 15693                                        |  |  |
|                        | AFI                                              |  |  |
| Anti-theft Modes       | EAS                                              |  |  |
|                        | EAS &AFI                                         |  |  |
| Tags Type in EAS Alarm | NXP ICODE series, ST, Fudan Microelectronic tags |  |  |
| Alarm Function         | Support                                          |  |  |
| Alarm Modes            | Active and passive modes                         |  |  |

Andea Electronics

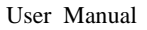

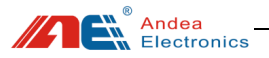

| Alarm Method                                            | Sound-light Alarm                 |
|---------------------------------------------------------|-----------------------------------|
| Storage Capacity of Alarm Records                       | >100000 records                   |
| Storage Capacity of<br>Daily People Counting<br>Records | >3500 records                     |
| Noise Detection                                         | Support                           |
| People Counting                                         | Support                           |
| Display Screen                                          | Support (optional)                |
| Gate Searching Method                                   | Automatic Searching               |
| Aisle Width                                             | 90~140CM, suggest 90~120CM        |
|                                                         | Ethernet                          |
| Communication                                           | RS232                             |
| Interface                                               | USB                               |
| Power Supply                                            | AC 100~240V 50~60Hz               |
| Maximum Power<br>Consumption                            | 25W                               |
| Housing Material                                        | Acrylic, Aluminum and Sheet Metal |
| Waterproof                                              | Not Support                       |
| Dimensions                                              | External: 1660*557*120mm          |
| Dimensions                                              | Base: 629*120*16mm                |
| Net Weight                                              | 40 kg/pc                          |

#### Note:

① Dimensions are approximate. For specific dimension, please refer to the real object;

0 As our products continue improving, technical parameters may be

changed without advanced Note.

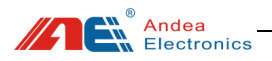

#### 3.4 Product Structure

Note: LSG428 HF library gates are divided into SC gate, M gate and S gate. The internal structure is as follows:

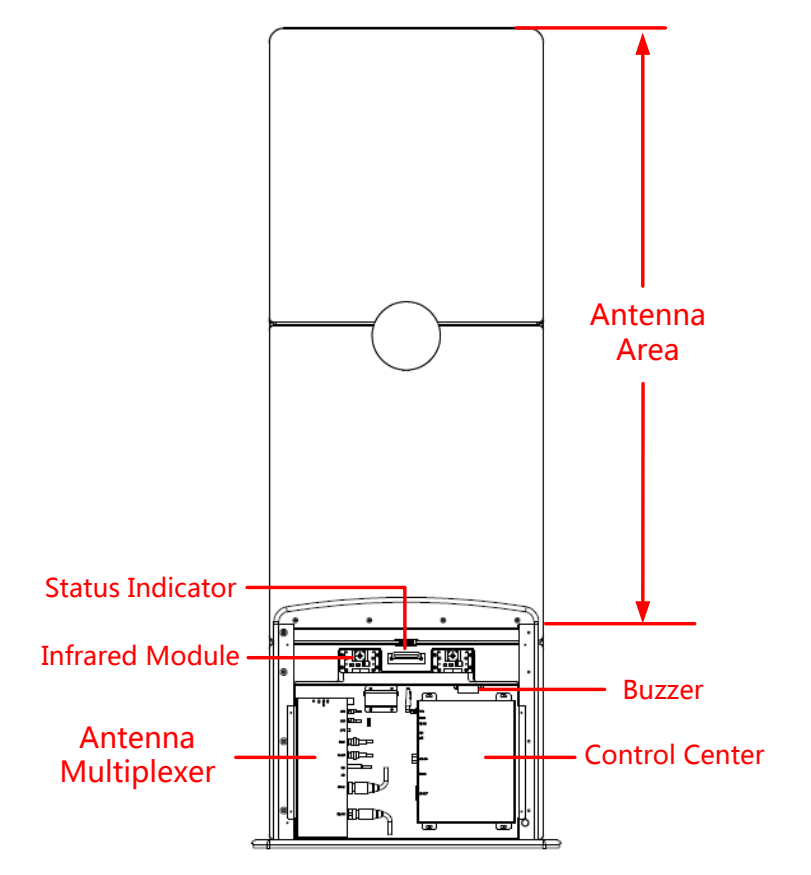

Figure 1 SC Gate Structure

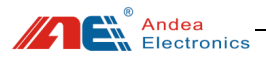

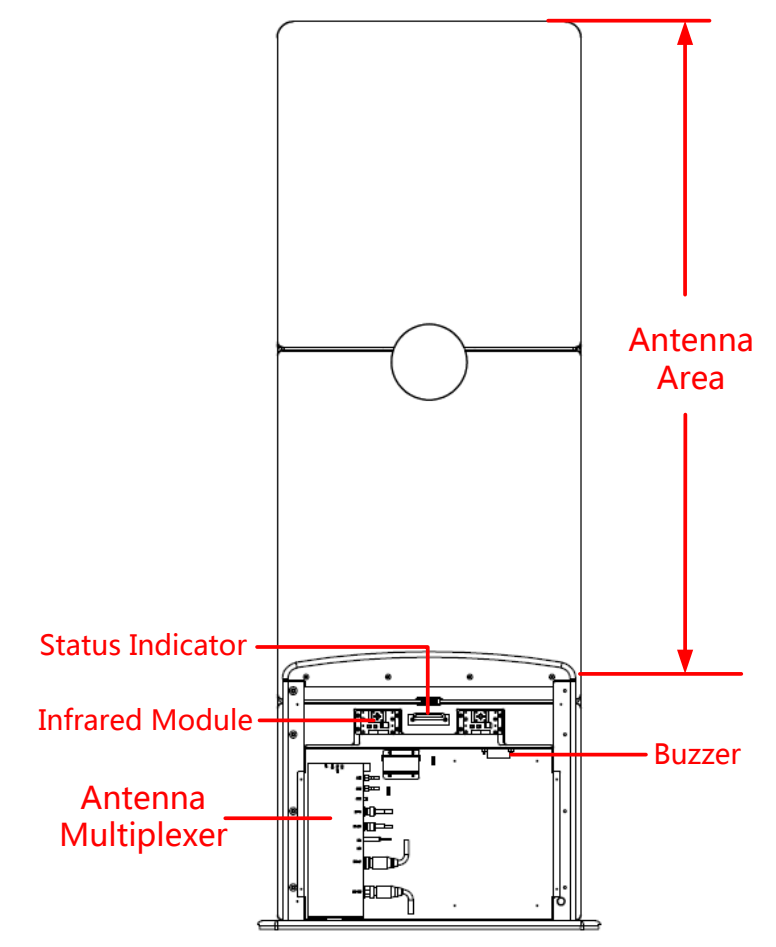

Figure 2 S Gate Structure

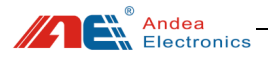

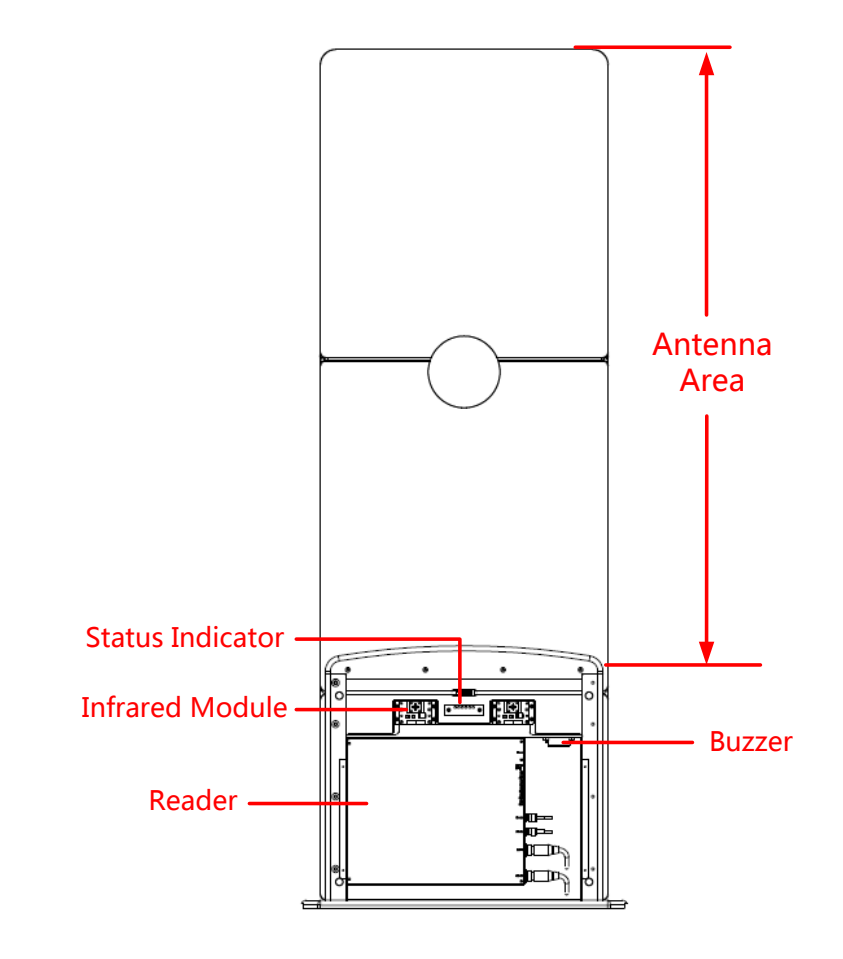

Figure 3 M Gate Structure

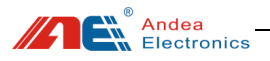

### 4 Indicator Description

RFID library gate equipment boxes are equipped with status indicators, there are 6 indicators at M gate, SC gate / S gate only has work indicator and error indicator, as shown below:

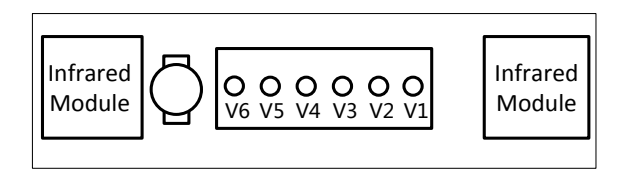

Figure 4 Indicators

Indicator description is as show below:

| Indicator | Indicator<br>Name          | Function Description                                                                                                    |
|-----------|----------------------------|----------------------------------------------------------------------------------------------------|
| V1        | Work<br>Indicator          | The gate works normally, the light <b>flashes blue</b> .<br>Abnormally, the light is off.                                                                                                    |
| V2        | Error<br>Indicator         | When there is an error in the operation of the internal program of the gate, the light is <b>red</b> , otherwise, the light is off                                                                                                  |
| V3        | Tag Detection<br>Indicator | When a tag is detected, the light flashes orange, otherwise, the light is off.                                                                                                    |
| V4        | Infrared<br>Indicator      | If it is <b>steady green</b> , it means that the infrared<br>module of the previous gate is aligned. If it is off<br>or flashing, it means that it is not aligned. You<br>need to adjust the position of the two gates<br>slightly. |
| V5        | Infrared<br>Indicator      | If it is <b>steady green</b> , it means that the infrared<br>module of the next gate is aligned. If it is off or<br>flashing, it means that it is not aligned. You need<br>to adjust the position of the two gates slightly.        |
| V6        | Reserved                   | /                                                                                                    |

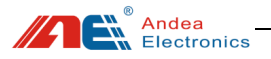

Note: When aligning the infrared module, only the above two infrared indicators are green, and the blue light of the infrared receiving module on the M gate is always on, it could be determined that it is really aligned.

## 5 Use PC Configuration Tool

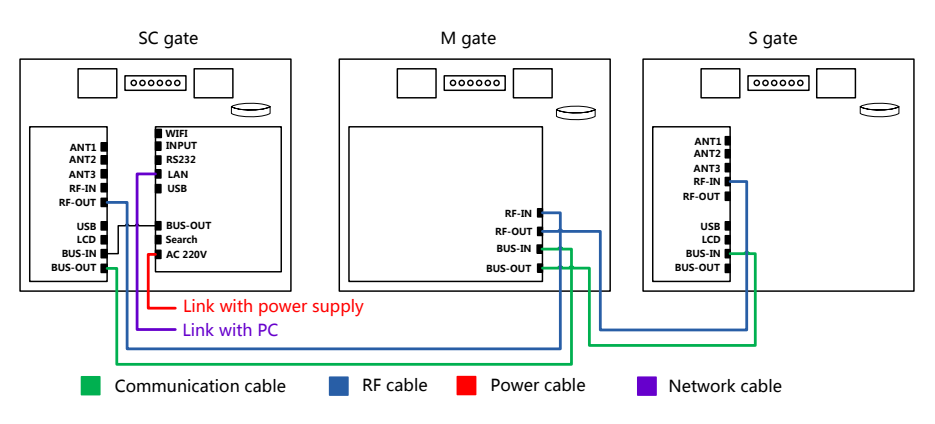

### 5.1 Connecting control center of the gate with PC

Figure 5 LAN port connect between PC and gate

This product supports Ethernet, USB and serial communication. The following description uses the network port connection as an example:

After connecting the gate and the debugging computer with a network cable (when directly connected, the debugging computer IP must be set to a static IP), open the R-TOOL configuration software  $\rightarrow$  pop up the search devices interface  $\rightarrow$  communication interface: select the network communication (if using USB or serial communication, then select the corresponding communication interface, and then click the search button to search for the device.)  $\rightarrow$  Click the ellipsis button behind the IP address to enter the Ethernet IP discovery interface, as shown below:

Andea Electronics

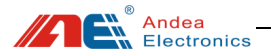

|                                   | Search Devices                                   |                                     |                 |                                     |                                     |
|-----------------------------------|--------------------------------------------------|-------------------------------------|-----------------|-------------------------------------|-------------------------------------|
|                                   | Discovered Devices                               |                                     |                 |                                     |                                     |
|                                   | СОМ                                              | Name                                | Serial Number   | Version                             | 1                                   |
|                                   |                                                  |                                     |                 |                                     |                                     |
|                                   |                                                  |                                     |                 |                                     |                                     |
|                                   |                                                  |                                     |                 |                                     | ·                                   |
|                                   | Search parame                                    | eters                               |                 |                                     |                                     |
|                                   | Device type                                      | All types                           | <u> </u>        |                                     | 4                                   |
|                                   | TP Address                                       | NEI (                               | Select [Net]    | communicat                          | ion                                 |
|                                   | Port                                             | 6012                                | <b>\</b>        |                                     |                                     |
|                                   |                                                  |                                     |                 |                                     |                                     |
|                                   | 2 Click to e                                     | nter into [Disc                     | overy IP] inte  | rface                               | ]                                   |
|                                   |                                                  |                                     |                 |                                     |                                     |
|                                   |                                                  |                                     |                 |                                     |                                     |
|                                   |                                                  | Cancel                              | Start           | Lina                                | rade                                |
| Discovery IP                      |                                                  |                                     |                 | , opg                               | ×-1                                 |
| IP List:                          |                                                  |                                     | <b>٦</b> _      |                                     |                                     |
| MAC IP                            | Mask                                             | Gateway                             |                 | Start                               | 1、Click [Start]<br>to search device |
| 00-04-A3-E6-BB-9E 10.             | 168.1.233 255.255.0.0                            | 10.168.1.1                          |                 |                                     |                                     |
| 2、After the gate                  | تن<br>is found, the IP ac<br>a list Select the a | Idress of the gate                  | e will          | Stop                                |                                     |
|                                   |                                                  |                                     |                 | Clear List                          |                                     |
| Notice :                          | ing we need to ch                                | ock if the gate I                   | Nic M           | lodify Lan                          |                                     |
| in the same netw                  | ork segment. If no                               | t, we need to mo                    | dify LAN Option |                                     |                                     |
| the [LAN Option]                  | :<br>then select the ga                          | te in the IP list to                | New IP:         | 10 .168 . 1 .233                    |                                     |
| modify.                           | then select the ga                               | te in the F list to                 | New Mask:       | 255.255.0.0                         |                                     |
| B. Modify the                     | first third [New IP]<br>as computer              | [New Mast] and                      | New Gate:       | 10 . 168 . 1 . 1                    |                                     |
| C. Click [Modif<br>D. Research th | y LAN] to confirm<br>e gate according t          | the modification<br>o step 1, 2, 3. | MAC:            | 00-04-A3-E6-BB-9E                   |                                     |
|                                   | Cancel                                           | Select                              | 3、Cli<br>search | ck [Select] to r<br>device interfac | eturn to the                        |
|                                   |                                                  |                                     |                 |                                     |                                     |

Figure 6 Software Interface Using LAN Port

Click [Start], the gate IP address and other information will be displayed in the IP list, select the IP address to connect (Set the sub-net mask, gateway and the first

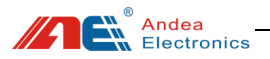

third IP of the gate as same as those on the computer, then search again.) Click [Select] to return to the [Search Devices], **select the port number as 6012** and click [Search]. After that, click the [Start] to enter the configuration interface:

|                                     | Name                 | Serial Number | Version       |
|-------------------------------------|----------------------|---------------|---------------|
| TCP/IP                              | LSG428 Control       | FFFFFFFF      | 02.24         |
|                                     |                      |               |               |
|                                     |                      |               |               |
|                                     |                      |               |               |
|                                     |                      |               |               |
| Search parame                       | eters                |               |               |
| Device type                         | All types            |               |               |
|                                     | NET                  |               |               |
| Communication                       |                      |               |               |
| Communication<br>IP Address         | 10.168.1.233         |               |               |
| Communication<br>IP Address<br>Port | 10.168.1.233<br>6012 |               | $\mathbf{P}$  |
| Communication<br>IP Address<br>Port | 10.168.1.233<br>6012 |               | <b>Search</b> |
| Communication<br>IP Address<br>Port | 10.168.1.233<br>6012 |               | Search        |
| Communication<br>IP Address<br>Port | 10.168.1.233<br>6012 |               | Search        |

Figure 7 Interface for Successfully Searching for Devices

#### 5.2 Search Gate

After the software and the device are successfully connected, enter the R-TOOL software setting interface, click [Search Gate] to search for the online gate, click [Save] after the searching is completed. Then you can perform synchronous configuration when configuring the gate parameters.

Note: When each gate is used for the first time, or after the gate positions are changed, or added or reduced the , a search operation is required to make the gate system for normal using. This system can also be configured before shipment according to the customer's needs which can be confirmed with our sales staff.

Steps: Click [Search Gate]  $\rightarrow$  click [Search Again]  $\rightarrow$  search interface

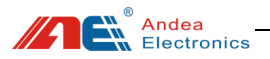

displays all connected gates  $\rightarrow$  click [Save] to complete the search of gates  $\rightarrow$  click [Current Status], all gates are shown online for normal use.

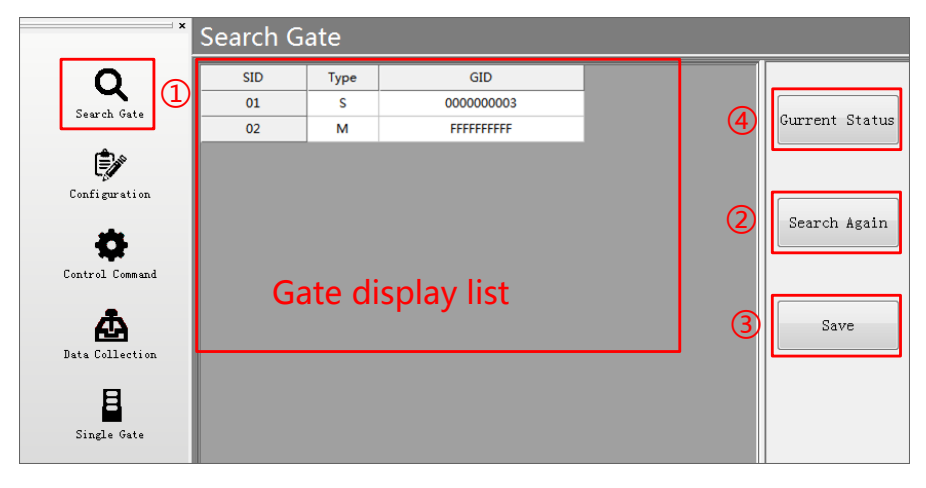

Figure 8 Search Interface for Online Gates

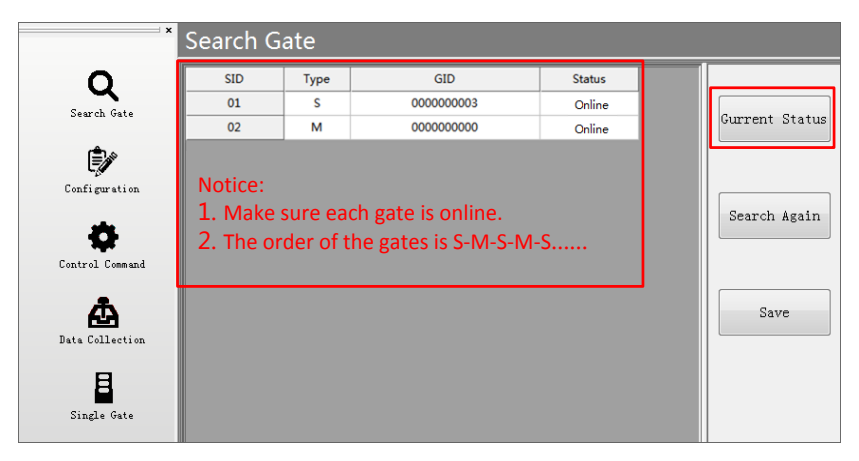

Figure 9 Interface for Getting Current Gate Status

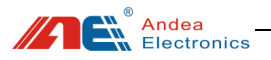

## 5.3 Parameters Configuration

After searching the online gates, click [Configuration] to configure the gate's IP address, alarm mode, alarm conditions, RF power and other parameters. In this gate system, the parameter setting only needs to be set at the first use. After the setting is completed, all parameters can be configured synchronously:

| ×                                                                   | Configuration                                                                                                    |                                                               |
|---------------------------------------------------------------------|----------------------------------------------------------------------------------------------------|---------------------------------------------------------------|
| Configuration<br>Control Command<br>Data Collection<br>Esingle Gate | Communication Setting     Anti-theft alarm parameters     Tag Detection Performance Parameters     Other Param     Proactive Notification Report | Read<br>Vrite<br>Save<br>Default<br>Save as file<br>Load file |

Figure 10 Interface for Configuration

Note: After changing configuration parameters, it is must to click [Write] then [Save] button, otherwise the setting is unsuccessful.

# 5.3.1 Communication Setting

Click [Communication], you can set the serial port communication parameters and network communication parameters of the device. After saving, it needs to restart the device to take effect.

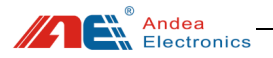

| 1                                                                                                    | Co | Configuration         |               |  |
|----------------------------------------------------------------------------------------------------|----|-----------------------|---------------|--|
| 0                                                                                                    |    |                       |               |  |
| <b>X</b>                                                                                                    |    | Communication Setting |               |  |
| Search Gate                                                                                                    | -  | Serial                |               |  |
|                                                                                                    |    | Bus Address           | 1             |  |
| r de la constante de la constante de la consta |    | Baudrate              | 38400         |  |
| -                                                                                                    |    | Parity check          | even          |  |
| Configuration                                                                                                    |    | Net Communication     |               |  |
| _                                                                                                    | -  | Internet              |               |  |
| <b>.</b>                                                                                                    |    | enable DHCP           |               |  |
|                                                                                                    |    | static IP             |               |  |
| Lontrol Lommand                                                                                                    |    | IP                    | 10.168.1.222  |  |
| -                                                                                                    |    | Subnet mask           | 255.255.255.0 |  |
| <b>A</b>                                                                                                    |    | Gateway               | 10.168.1.1    |  |
| Data Collection                                                                                                    |    | WIFI STA              |               |  |
|                                                                                                    |    | SSID                  | Andea         |  |
| R                                                                                                    |    | Password              | 12345678      |  |
|                                                                                                    |    | enable DHCP           |               |  |
| Single Gate                                                                                                    |    | static IP Address     |               |  |
|                                                                                                    |    | IP                    | 10.168.1.222  |  |
|                                                                                                    |    | Subnet mask           | 255.255.255.0 |  |
|                                                                                                    |    | Gateway               | 10.168.1.1    |  |

Figure 11 Setting Interface for Communication

| Table 3 | Description | for Comn | nunication | n Setting |
|---------|-------------|----------|------------|-----------|
|---------|-------------|----------|------------|-----------|

| Setting Options |                | Description                                                                                                    |  |
|-----------------|----------------|----------------------------------------------------------------------------------------------------|--|
|                 | Bus<br>Address | Serial bus address, default: 1                                                                                                    |  |
| Serial Port     | Baud<br>Rate   | Serial baud rate, default: 38400                                                                                                    |  |
|                 | Frame          | Serial port calibration mode, default: even parity                                                                                                    |  |
|                 |                | Enable DHCP. If checked, the IP address will be assigned automatically. Default: Disable                                                                                                    |  |
| Network         | Ethernet       | Static address:<br>IP address: Specify the static IP address of the control<br>center. Default: 10.168.1.222<br>Subnet mask: Specify the subnet mask of the control<br>center. Default: 255.255.255.0<br>Gateway: Specify the gateway of the control center.<br>Default: 10.168.1.1 |  |

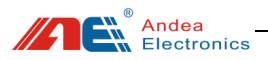

# 5.3.2 Anti-theft Alarm Parameters

| ×               | Configuration |                                 |                               |  |  |
|-----------------|---------------|---------------------------------|-------------------------------|--|--|
| ~               |               |                                 |                               |  |  |
| Q               | Ξ             | Anti-theft alarm parameters     |                               |  |  |
| Search Gate     |               | Way to check if book in Library | EAS and AFI                   |  |  |
|                 | =             | EAS                             |                               |  |  |
| د 🖻             |               | EAS Command 1 Type              | NXP Command                   |  |  |
| L=Ø             |               | EAS Command 2                   |                               |  |  |
| Configuration   |               | Enable                          |                               |  |  |
|                 |               | Туре                            | NXP Command                   |  |  |
| 8               | ÷             | EAS Command 3                   |                               |  |  |
|                 |               | AFI                             |                               |  |  |
| Control Command |               | AFI 1                           | 00                            |  |  |
| -               |               | AFI 2                           |                               |  |  |
| <b>A</b>        |               | Enable                          |                               |  |  |
| Data Collection |               | AFI value                       | 00                            |  |  |
|                 | ÷             | AFI 3                           |                               |  |  |
| <b>H</b>        | ÷             | AFI 4                           |                               |  |  |
|                 |               | Memory Bank Read                |                               |  |  |
| Single Gate     |               | Memory Area                     | UID Area                      |  |  |
|                 | =             | USER Area                       |                               |  |  |
|                 |               | Start Pos                       | 0                             |  |  |
|                 |               | Length                          | 16                            |  |  |
|                 | =             | Unrecognizable Tag              |                               |  |  |
|                 |               | block length                    | 4                             |  |  |
|                 |               | Read Command                    | Read Single Block Command     |  |  |
|                 | •             | Acousto-optic alarm             |                               |  |  |
|                 |               | Trigger condition               | Alarm when books are detected |  |  |
|                 |               | Enable Broadcast Alarm          |                               |  |  |
|                 |               | Alarm output parameters         |                               |  |  |
|                 |               | Shine frequency                 | 3                             |  |  |
|                 |               | Active time                     | 100                           |  |  |
|                 |               | Disactive time                  | 100                           |  |  |
|                 | •             | Data Store                      |                               |  |  |
|                 |               | Alarm record Stored Position    | FLASH                         |  |  |
|                 |               | How many seconds does the sam   | 3                             |  |  |

Figure 12 Setting Interface for Anti-theft Alarm Parameters

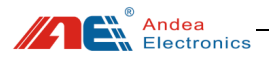

| Setting Options                                      |                  | ions        | Description                                                                                                    |
|------------------------------------------------------|------------------|-------------|----------------------------------------------------------------------------------------------------|
| Detection                                            | Detect EAS bit   |             | Detect the EAS status of the tag. When using the tag<br>EAS function for alarm detection, you need to turn<br>on the EAS function of the tag to indicate that it is<br>an illegal tag. At this moment, the tag can be<br>detected and alarmed through the gate.                        |
| Method -<br>Way to<br>check if<br>book in<br>library | Detect AFI value |             | Detect and match the AFI value of the tag. If the AFI value of the tag is the same as the AFI value set by the gate, an alarm is issued. <b>Default: Use this.</b><br>Note: When the gate detection AFI value is set to 00, all tags will alarm and 00 means no tags will be filtered. |
|                                                      | Detect 1         | EAS and AFI | Detect both EAS and AFI.                                                                                                    |
|                                                      | EAS Command 1    |             | EAS command type. It is used to detect the EAS status. You must select the correct EAS command according to different tag types to correctly detect the EAS status. It is enabled by default. Default type: NXP Command, also optional: FM or ST type                                  |
|                                                      | EAS Command 2    |             | Disabled by default, default type: NXP Command, also optional: FM or ST type                                                                                                    |
|                                                      | EAS Command 3    |             | Disabled by default, default type: NXP Command, also optional: FM or ST type                                                                                                    |
|                                                      | AFI 1            |             | Enabled by default, default AFI value: 00                                                                                                    |
| AFI                                                  | AFI 2            |             | Enabled: Disabled by default                                                                                                    |
|                                                      | <br>AFI 4        |             | Default AFI value: 00                                                                                                    |
| Memory<br>Bank<br>Option                             | Memory area      |             | None: Do not read data from UID and USER area<br>UID area: only read tag UID area (default setting)<br>USER area: only read tag USER area<br>UID and USER area: read UID and USER area                                                                                                 |
|                                                      | User<br>Area     | Start Pos   | Offset byte of the barcode data in the data block, the default value is 0x00                                                                                                    |

#### Table 4 Description for Anti-theft Alarm Parameters Setting

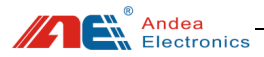

|                | Length                                                            |                        | The length of the barcode data, the default value is 16                                                                                                    |
|----------------|-------------------------------------------------------------------|------------------------|----------------------------------------------------------------------------------------------------|
|                |                                                                   | Unrecogniz<br>able Tag | Data block length: the number of bytes in each block, NXP ICODE SLI series chips are 4 bytes per block.                                                                                                    |
|                |                                                                   |                        | Read command: For unrecognized tags, we do not<br>know whether it supports read single block and read<br>multiple block instructions. If both are supported,<br>then select read multiple blocks.                                                                                                    |
|                |                                                                   |                        | Can be set to trigger an alarm under the following conditions:                                                                                                    |
|                |                                                                   |                        | 1. None - No sound and light alarm is triggered, and the alarm is triggered by an external command.                                                                                                    |
|                | Trigger condition                                                 |                        | 2. Alarm when books are detected - Alarm when a book is detected (default setting)                                                                                                    |
| Acousto-       |                                                                   |                        | 3. Alarm when reading UID and barcode - Read the UID and barcode data before alarming                                                                                                    |
| optic<br>Alarm | Enable broadcast<br>alarm                                         |                        | Tick for broadcast, all gates alarm when a book is detected.                                                                                                    |
|                |                                                                   |                        | Untick, only the specific detecting gate alarms. <b>Default broadcast.</b>                                                                                                    |
|                | Alarm                                                             | output                 | Flashing frequency: 3 times by default                                                                                                    |
|                | parameters                                                        |                        | Activation time: unit ms, default 100                                                                                                    |
|                |                                                                   |                        | Invalid time: unit ms, default 100                                                                                                    |
|                | Closer l                                                          | buzzer                 | Tick to turn off the buzzer. Default: untick                                                                                                    |
| Data<br>Store  | Alarm record stored position                                      |                        | <b>By default FLASH</b> , the alarm record is saved in flash and it will not disappear at any time. It can be read at any time. Optional RAM, the alarm record is saved in RAM. It will disappear after power failure, and the old record will be overwritten after overflow. So, it needs to read in real time. |
|                | How many seconds<br>does the same tag<br>saved only one<br>record |                        | The same UID alarm filtering interval. The default<br>is 3S. If the alarm is the same tag within 3S, only<br>one alarm record is generated.                                                                                                    |

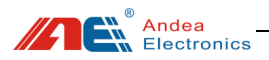

# 5.3.3 Tag Detection Performance Parameters

| I               | Configuration                              |                                      |  |
|-----------------|--------------------------------------------|--------------------------------------|--|
| Q               | Communication Settin                       | ng                                   |  |
| Search Gate     | <ul> <li>Anti-theft alarm parar</li> </ul> | meters                               |  |
|                 | Tag Detection Perform                      | Tag Detection Performance Parameters |  |
| <u>د</u>        | RF Power                                   | 4W                                   |  |
| Ę               | Anti-interference Level                    | Best                                 |  |
| Configuration   | Receive sensitivity                        | high                                 |  |
|                 | Modulation depth                           | ASK 100%                             |  |
| Control Command | Anti-collision slot type                   | 16 Slot                              |  |
|                 | Other Param                                |                                      |  |
|                 | Proactive Notification                     | Report                               |  |

Figure 13 Setting Interface for Parameters of Tag Detection Performance

| Table 5  | Description for | or Parameters | Setting | of Tag  | Detection | Performance |
|----------|-----------------|---------------|---------|---------|-----------|-------------|
| 1 4010 0 | 2 eben peron re |               | ~~~~    | 01 1 mg | 20000000  |             |

| Setting Options         | Description                               |
|-------------------------|-------------------------------------------|
| RF Power                | Set the RF power of the gate. Default: 4W |
| Anti-interference Level | Default: best performance                 |
| Receiver Sensity        | Default: High                             |
| Modulation Depth        | Default: ASK 100%                         |
| Anti-collision          | Default: 16 Slot                          |
| Slot Type               |                                           |

Andea Electronics

# 5.3.4 Other Parameters

|               | * Configuration               |                             |  |  |
|---------------|-------------------------------|-----------------------------|--|--|
| Q             | Communication Setting         |                             |  |  |
| Search Gate   | Anti-theft alarm parameter    | Anti-theft alarm parameters |  |  |
|               | Tag Detection Performance     | Parameters                  |  |  |
| Ê             | Other Param                   |                             |  |  |
| Ę             | Infrared Analytical Direction | 1->2 In, 2->10ut            |  |  |
| Configuration | Buzzer volume regulation      | Fourth gear                 |  |  |
| _             | Proactive Notification Repo   | rt                          |  |  |

Figure 14 Setting Interface for Other Parameters

#### Table 6 Description for Other Parameters Setting

| Setting Options                     | Description                                                                                                    |
|-------------------------------------|----------------------------------------------------------------------------------------------------|
| Infrared<br>Analytical<br>Direction | There are two infrared sensors on the gate. The direction<br>of the entrance and exit of the aisle is set by the<br>shielding sequence of the two infrared sensors. Take<br>"1-> 2 in, 2-> 1 out" as an example, that is, the first<br>infrared sensor is blocked. Then, when the No. 2 sensor<br>is blocked, it is determined that the flow direction is the<br>IN direction. On the other hand, the sensor No. 2 is<br>blocked first and the sensor No. 1 is blocked later.<br>Default 1-> 2 in, 2-> 1 out. |
| Buzzer volume regulation            | Set the sound level of the buzzer in the alarm state. The default is level-4 with the loudest sound.                                                                                                    |

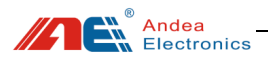

# 5.3.5 Proactive Notification Configuration

|                 | Configuration                                         |  |
|-----------------|-------------------------------------------------------|--|
| Q               | Communication Setting     Anti-theft alarm parameters |  |
| Search vate     | Tag Detection Performance Parameters  Other Param     |  |
| Configuration   | Proactive Notification Report                         |  |
| configuration   | Enable proactive notification                         |  |
| <b>Q</b>        | Enable server reply  Enable keepalive                 |  |
| Control Command | Keepalive Intervals=(n+1) * 1s 0                      |  |
| <b>₽</b>        | IP 10.168.1.10                                        |  |
| Data Collection | - Send                                                |  |
| B               | Alarm record  People counter                          |  |
| Single Gate     |                                                       |  |

Figure 15 Interface for Proactive Notification Configuration

| Table 7 | Descri | ption C | onfigura | ation of | Proactive | Notification |
|---------|--------|---------|----------|----------|-----------|--------------|
|         |        |         | - 0      |          |           |              |

| Setting Options  |                                        | Description                                                                                                  |
|------------------|----------------------------------------|----------------------------------------------------------------------------------------------------|
|                  | Enable proactive notification          | Enable active notifications. Disabled by default.                                                            |
|                  | Enable server<br>reply                 | After uploading the message, whether to get answer. Default: no answer.                                      |
| Enable<br>option | Enable keepalive                       | Enabling heartbeat packets between communications to detect the presence of the server, disabled by default. |
|                  | Keepalive<br>intervals = (n+1)<br>* 1s | Interval for sending heartbeat packets.                                                                      |
| Server           | IP                                     | Destination server IP address to be notified.                                                                |

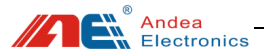

|                     | Port                                                                                        | Destination server port to be notified.                                             |
|---------------------|---------------------------------------------------------------------------------------------|-------------------------------------------------------------------------------------|
| Send                | Alarm record                                                                                | Uploaded carry information, ticked by default to enable uploading of alarm records. |
| data People counter | Uploaded carry information, ticked by default to enable uploading of total traffic records. |                                                                                     |

# 5.4 Control Command

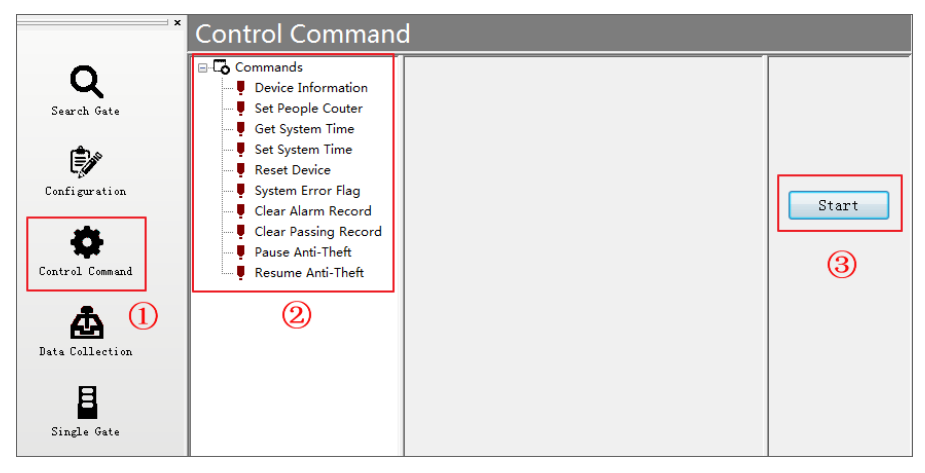

Figure 16 Operation Interface for Control Command

Select the specific command item under the control command menu and click [Start] to control the operation of the device. The details are as follows:

| Commands           | Description                                                                       |
|--------------------|-----------------------------------------------------------------------------------|
| Device Information | Obtain the hardware and firmware version and serial number of the control center. |
| Set People Counter | Initialize total incoming and outgoing traffic separately.                        |
| Get System Time    | Get the system time and date of the device.                                       |

Table 8 Description for Control Command

Andea Electronics

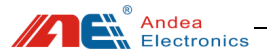

| Set System Time         | Synchronize the system time and date of the gate with the local PC.           |
|-------------------------|-------------------------------------------------------------------------------|
| Reset Device            | Restart the control center.                                                   |
| System Error Flag       | System error flag for detecting system errors detected by the control center. |
| Clear Alarm Record      | Clear all stored alarm records.                                               |
| Clearing Passing Record | Clear daily traffic alarm records.                                            |
| Pause Anti-theft        | Disable the anti-theft function.                                              |
| Resume Anti-theft       | Restore the anti-theft function.                                              |

#### Note:

(1) Set People Counter: Initialize the total flow of people in and out separately, the historical flow of people data has no effect.

| Control Command                                                                                                    |                                |       |  |  |  |  |
|----------------------------------------------------------------------------------------------------|--------------------------------|-------|--|--|--|--|
| Commands    Commands    Commands    Commands    Commands    Commands    Commands    Commands    Commands    Commands    Commands   Commands    Commands    Commands    Commands    Commands    Commands    Commands    Commands    Commands    Commands    Commands     Commands     Commands     Commands     Commands      Commands      Commands       Commands | Type History Flow  In: 0 Out 0 | Start |  |  |  |  |

Figure 17 Interface for Set People Counter

(2) System Error Flag: When a device fails, you can test the device and find the cause of the failure based on the error identification. The error ID of the control center is shown as follows:

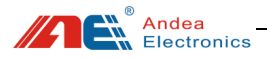

| Control Command      |     |                             |        |  |       |  |  |
|----------------------|-----|-----------------------------|--------|--|-------|--|--|
| Commands             | No. | Error Flag                  | Status |  |       |  |  |
| Set People Couter    | 0   | Client offline error        | False  |  |       |  |  |
| Get System Time      | 1   | Manual Suspend to Read Card | False  |  |       |  |  |
| Reset Device         | 2   | Data Store Error            | False  |  | Start |  |  |
| System Error Flag    | 3   | System Clock Error          | False  |  |       |  |  |
| Clear Passing Record | 4   | MAC Address Error           | False  |  |       |  |  |
| Pause Anti-Theft     |     |                             |        |  |       |  |  |

Figure 18 Interface for System Error Flag

| No. | Error Flag                        | Description                                                                                                    |  |  |  |  |
|-----|-----------------------------------|----------------------------------------------------------------------------------------------------|--|--|--|--|
| 0   | Client offline<br>error           | The gate is disconnected. Check whether the gate connection line is loose or disconnected.                                                                                  |  |  |  |  |
| 1   | Manual<br>suspend to<br>read card | The anti-theft detection function is suspended. Click<br>"Resume Anti-theft" in the control command.                                                                        |  |  |  |  |
| 2   | Data store<br>error               | Alarm records and people flow cannot be saved in the control center and the generated records will be lost.                                                                 |  |  |  |  |
| 3   | System clock<br>error             | The control center system clock stops, which will result<br>in incorrect time stamps for the resulting records.                                                             |  |  |  |  |
| 4   | MAC<br>address error              | Failed to read the MAC address of the Ethernet. If both devices have this fault, the MAC addresses of the two devices in the same LAN will conflict and cannot communicate. |  |  |  |  |

#### Table 9 Description for System Error Flag

## 5.5 Data Collection

Data collection, can obtain the historical records of the daily flow of in and out traffic (records before the current day) and the UID number, date and designated tag data block content recorded after the alarm is triggered. Click the "Start" button to extract the data. "Clear list" only means to clear the table data on

Andea Electronics

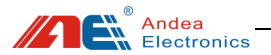

the interface.

|                 | Data Coll                                                         | ectior | ı           |         |               |   |                                                                           |     |            |                 |
|-----------------|-------------------------------------------------------------------|--------|-------------|---------|---------------|---|---------------------------------------------------------------------------|-----|------------|-----------------|
| Q               | Alarm Record<br>Current and historical (not viewed) alarm records |        |             |         |               |   | Daily Passing Record<br>List of historical in and out traffic (unit: day) |     |            |                 |
| Jear Ch Vale    | SID                                                               | Туре   | UID         | Barcode | Date          | ^ | In                                                                        | Out | Date       |                 |
| Êx              | 01                                                                | EAS    | 00009C02E50 |         | 2000-00-00 01 |   | 11                                                                        | 20  | 2020-01-01 |                 |
|                 | 02                                                                | EAS    | 00009C02700 |         | 2000-00-00 01 |   |                                                                           |     |            |                 |
| Configuration   | 01                                                                | EAS    | 00009C025D0 |         | 2000-00-00 01 |   |                                                                           |     |            |                 |
| *               | 01                                                                | EAS    | 00009C020B0 |         | 2000-00-00 01 |   |                                                                           |     |            | Start           |
| ¥               | 02                                                                | EAS    | 00009C02E50 |         | 2000-00-00 01 |   |                                                                           |     |            |                 |
| Control Command | 02                                                                | EAS    | 00009C02700 |         | 2000-00-00 01 |   |                                                                           |     |            | (There I det    |
|                 | 02                                                                | EAS    | 00009C020B0 |         | 2000-00-00 01 |   |                                                                           |     |            | Clear List      |
|                 | 01                                                                | EAS    | 00009C02E50 |         | 2000-00-00 01 |   |                                                                           |     |            |                 |
| Bata Collection | 01                                                                | EAS    | 00009C025D0 |         | 2000-00-00 01 |   |                                                                           |     |            | In:U            |
|                 | 02                                                                | EAS    | 00009C02700 |         | 2000-00-00 01 |   |                                                                           |     |            | Out:0           |
|                 | 02                                                                | EAS    | 00009C020B0 |         | 2000-00-00 01 |   |                                                                           |     |            | The total       |
| Single Gate     | 02                                                                | EAS    | 00009C02E50 |         | 2000-00-00 01 |   |                                                                           |     |            | number of in    |
|                 | 01                                                                | EAS    | 00009C025D0 |         | 2000-00-00 01 |   |                                                                           |     |            | and out traffic |
|                 | 02                                                                | EAS    | 00009C02700 |         | 2000-00-00 01 | - |                                                                           |     |            |                 |
|                 |                                                                   |        |             |         |               |   |                                                                           |     |            |                 |
|                 | P                                                                 |        |             |         |               |   |                                                                           |     |            |                 |

Figure 19 Interface for Data Collection

Note: If you want to clear the data stored in the hardware, please use the [Clear Alarm Record] and [Clear Passing Record] in the control command.

## 5.6 Single Gate Operation

You can set a single gate: click [Single Gate]  $\rightarrow$  select the gate to execute the command on the gate list (if the gate list is not displayed, please right-click to refresh in the blank space of the gate list)  $\rightarrow$  select controls commands on the command list.

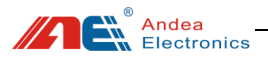

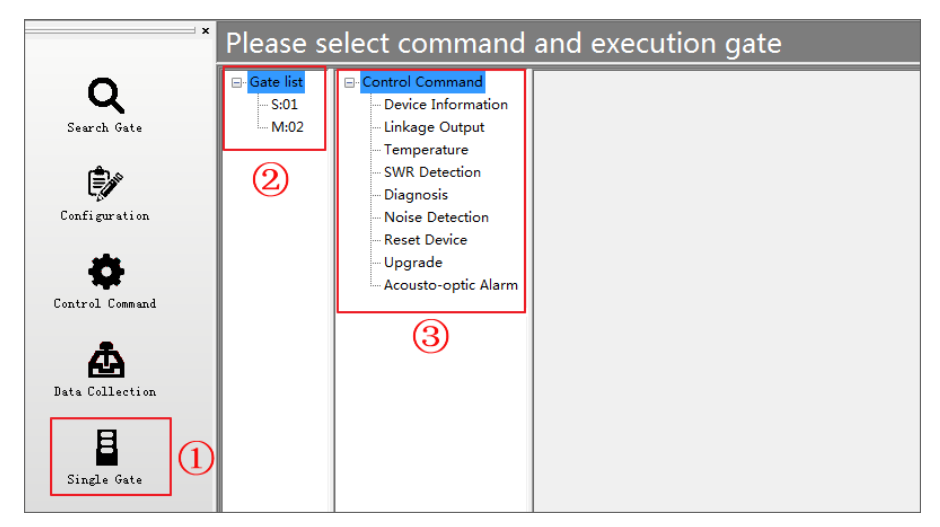

Figure 20 Setting Interface for Single Gate Operation Control Command

## 5.6.1 Device Information

Obtain device information such as the serial number of the single gate.

| Device Information-Gate-1 |                                                                                                    |                                                                                                  |       |  |  |  |
|---------------------------|----------------------------------------------------------------------------------------------------|--------------------------------------------------------------------------------------------------|-------|--|--|--|
| Gate list<br>S:01<br>M:02 | Control Command  Device Information Linkage Output Temperature SWR Detection Diagnosis Noise Detection Reset Device Upgrade Acousto-optic Alarm | Produte Type:474030<br>Serial Number:11E03A0006<br>Gate Type:S<br>FIRMVER:01.04<br>HARDVER:00.03 | Start |  |  |  |

Figure 21 Acquisition Diagram of S-gate Device Information

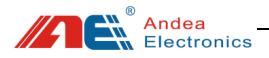

| Device Information-Gate-2 |                                                                                                    |                                                                                                    |       |  |  |  |
|---------------------------|----------------------------------------------------------------------------------------------------|----------------------------------------------------------------------------------------------------|-------|--|--|--|
| Gate list<br>S:01<br>     | - Control Command  - Device Information - Linkage Output - Temperature - SWR Detection - Diagnosis - Noise Detection - Reset Device - Upgrade - Acousto-optic Alarm | Produte Type:474029<br>Serial Number:11F03A000D<br>Gate Type:M<br>FIRMVER:01.05<br>HARDVER:00.05<br>RFC_FIRMVER:01.06<br>RFC_HARDVER:00.05 | Start |  |  |  |

Figure 22 Acquisition Diagram of M-gate Device Information

# 5.6.2 Linkage Output

Note: The linkage output configuration is valid only in the M-gate configuration!

| Set Output-Gate2 |                                                                                                    |                                                                                                    |                                 |                                              |  |  |  |
|------------------|----------------------------------------------------------------------------------------------------|----------------------------------------------------------------------------------------------------|---------------------------------|----------------------------------------------|--|--|--|
| Set Outp         | Control Command<br>Device Information<br>Unkage Output<br>Temperature<br>SWR Detection<br>Diagnosis<br>Noise Detection<br>Reset Device<br>Upgrade<br>Acousto-optic Alarm | Set Output     Output 1     Trigger Mode     Diactive level     Frequency     Active time(100ms)     Inactive time(100ms)     Output 2     Output 2     Output 3     Output 4     Mos Output 1 | None Link<br>Low<br>1<br>1      | Read<br>Write Without Save<br>Write And Save |  |  |  |
|                  |                                                                                                    | Trigger Mode Disactive level Frequency Active time(100ms) Inactive time(100ms)     Mos Output 2                                                                                                | None Link<br>Low<br>1<br>1<br>1 | Default Setting                              |  |  |  |

Figure 23 Linkage Output Configuration

| Setti           | ng Option       | Description                                                                                                    |  |  |  |
|-----------------|-----------------|----------------------------------------------------------------------------------------------------|--|--|--|
| Relay<br>Output | Trigger<br>Mode | No linkage: no trigger output<br>Alarm event linkage, the local unit generates an<br>alarm or the alarm command issued by the host: |  |  |  |

#### Table 10 Description of Linkage Output Configuration

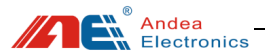

|        |                             | When an alarm event such as an illegal tag is<br>detected, or an alarm event broadcast by another gate<br>is received, or an alarm command issued by the host<br>is received, the linkage triggers.<br>Left-side infrared trigger linkage: trigger the linkage<br>output when the left infrared is blocked.<br>Right-side infrared trigger linkage: trigger the |  |  |
|--------|-----------------------------|----------------------------------------------------------------------------------------------------|--|--|
|        | Disactive<br>Level          | Level when inactive                                                                                                    |  |  |
|        | Frequency                   | Number of pulses consisting of active and inactive states, used to repeatedly activate the output                                                                                                    |  |  |
|        | Active Time (100ms)         | Active state time                                                                                                    |  |  |
|        | Inactive<br>Time<br>(100ms) | Inactive state time                                                                                                    |  |  |
|        | Trigger<br>Mode             | Refer to Relay Output                                                                                                    |  |  |
|        | Disactive<br>Level          | Refer to Relay Output                                                                                                    |  |  |
| MOS    | Frequency                   | Refer to Relay Output                                                                                                    |  |  |
| Output | Active Time (100ms)         | Refer to Relay Output                                                                                                    |  |  |
|        | Inactive<br>Time<br>(100ms) | Refer to Relay Output                                                                                                    |  |  |

## 5.6.3 Temperature Measurement

Excessive temperature during the operation of the equipment will affect the operation of the equipment. When the performance of the equipment is unstable, you can check the temperature of the equipment to see if it is caused by excessive temperature. Note: Only M gate has temperature detection function!

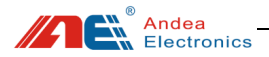

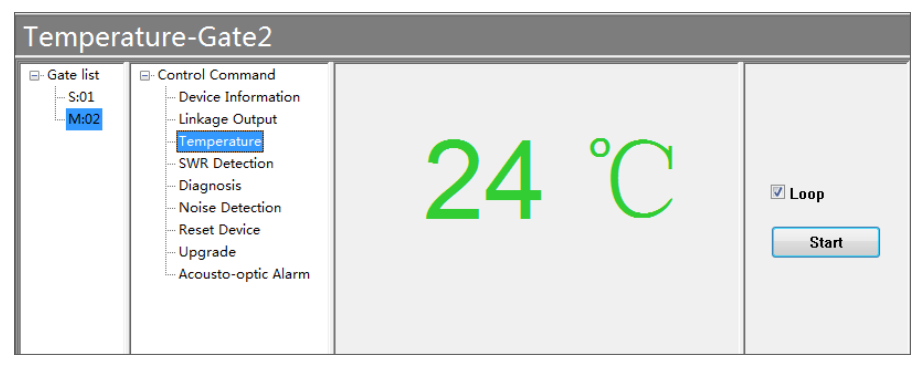

Figure 24 Temperature Measurement

## 5.6.4 SWR Detection

When the device reads the label unsteadily, you can check the standing wave ratio of the gate antenna to see if the value is normal.

| Antennas-Gate-2   |                                                                                          |         |     |  |                         |  |  |  |
|-------------------|------------------------------------------------------------------------------------------|---------|-----|--|-------------------------|--|--|--|
| Gate list<br>S:01 | - Control Command  Device Information                                                    | Antenna | SWR |  |                         |  |  |  |
| M:02              | Linkage Output                                                                           | 1       | 1.0 |  |                         |  |  |  |
|                   | Temperature<br>                                                                          | 2       | 1.0 |  |                         |  |  |  |
|                   | – Diagnosis<br>– Noise Detection<br>– Reset Device<br>– Upgrade<br>– Acousto-optic Alarm |         |     |  | ✓ Loop Start Parameters |  |  |  |

Figure 25 SWR Detection

## 5.6.5 Equipment Diagnosis

When the equipment fails, a single gate can be detected and the cause of the failure can be found out according to the error identification.

Andea Electronics

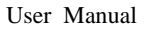

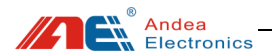

| Diagnosis-Gate-1 |                                                                                                    |               |                                                                       |                          |  |       |
|------------------|----------------------------------------------------------------------------------------------------|---------------|-----------------------------------------------------------------------|--------------------------|--|-------|
| Gate list        | Control Command  Device Information Linkage Output Temperature SWR Detection Diagnosis Noise Detection Reset Device | No.<br>0<br>1 | Error Flag<br>Failure communication with RFID-MCU<br>RFID model error | Status<br>False<br>False |  | Start |
|                  | – Upgrade<br>– Acousto-optic Alarm                                                                                  |               |                                                                       |                          |  |       |

Figure 26 Equipment Diagnosis

#### Table 11 Description for Gate Error Identification

| No. | Error Flag                                    | Description                                                                                                    |
|-----|-----------------------------------------------|----------------------------------------------------------------------------------------------------|
| 0   | Failure<br>communicat<br>ion with<br>RFID-MCU | When the error is prompted, check whether the antenna interface of the gate is loose or detached, otherwise the circuit failure should be considered. |
| 1   | RFID model<br>error                           | When the error is prompted, check whether the antenna interface of the gate is loose or detached, otherwise the circuit failure should be considered. |

### 5.6.6 Noise Detection

Noise detection can be performed on site through the "Noise Detection" function, as shown below:

1. The noise waveform is a normal waveform, indicating that there is no interference signal or the interference signal is small in the environment;

2. When the noise waveform has a large square or parabola shape, it means that the environment has an interference signal and the source of the interference needs to be eliminated.

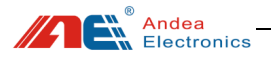

| Noise-Gat          | e-1                                                                                                    |                                                                                                    |                                 |
|--------------------|----------------------------------------------------------------------------------------------------|----------------------------------------------------------------------------------------------------|---------------------------------|
| - Gate list<br>SOI | Control Command     Oxive Information     Unisage Output     Temperature     SWR Detection     Diagnosis     Noire Detection     Rest Device     Upgrade     Acousto-optic Alarm | Maximum:         Average:         Minimum         Alam pont:         Image: Control of the second second | C Loop Start Parameters Antenna |
|                    |                                                                                                    |                                                                                                    |                                 |

Figure 27 Noise Detection

The parameter settings are described as follows:

| Log settings      |      |
|-------------------|------|
| Alarm Level       | 1200 |
| Save alarm points |      |
| Save all point    |      |
|                   |      |
|                   |      |
|                   |      |
|                   |      |
|                   |      |

Figure 28 Parameters Setting for Noise Detection

Table 12 Description for Noise Detection Parameters Setting

| Setting Option |                   | Description                       |
|----------------|-------------------|-----------------------------------|
| Log            | Alarm level       | Set alarm alert value             |
| Setting        | Save alarm points | Check to save alarm value points  |
|                | Save all points   | Check to save all recorded points |

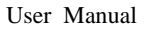

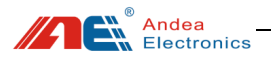

# 5.6.7 Reset Device

Have the specified gate restart the hardware once.

| -Gate1                                    |                                                                                                    |       |
|-------------------------------------------|----------------------------------------------------------------------------------------------------|-------|
| ⊡- Gate list<br><mark>S:01</mark><br>M:02 | - Control Command  - Device Information - Linkage Output - Temperature - SWR Detection - Diagnosis - Noise Detection - Reset Device - Upgrade - Acousto-optic Alarm | Start |

Figure 29 Reset Device

### 5.6.8 Upgrade Firmware

The gate system provides the function of online firmware upgrade, the steps are as follows:

- ① Click on the gate list and select the gate to be upgraded;
- ② Select "firmware upgrade" for the control command;
- ③ Select the firmware file to be upgraded;
- ④ Select the firmware type corresponding to the firmware file;
- ⑤ Click the "Download" button to upgrade the firmware;

<sup>(6)</sup> The message "Program flash successfully!" is displayed when the upgrade is completed successfully.

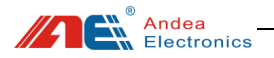

| -Gate2  |                                                                                                    |                                 |
|---------|----------------------------------------------------------------------------------------------------|---------------------------------|
| - Gate2 | Path:         FillSG428_H0STyclease_unicode(GRD500_APP_v01_05_01_07.ecy           [5:29:52         programed size is 52930         (5)           15:29:52         programed size is 53040         (5)           15:29:52         programed size is 53144         (5)           15:29:52         programed size is 53144         (5)           15:29:52         programed size is 53248         (4)           15:29:52         programed size is 53524         (5)           15:29:52         programed size is 53552         (5)           15:29:52         programed size is 53352         (5) | Bole:     RFID MCU     RFID MCU |
|         | 15:29:52 programmed size is 53406<br>15:29:52 programmed size is 53500<br>15:29:52 programmed size is 53500<br>15:29:52 programmed size is 53604<br>15:29:52 programmed size is 53720<br>15:29:53 Program flash successfully !                                                                                                    |                                 |

Figure 30 Firmware Upgrade

# 5.6.9 Acousto-optic Alarm

Manually trigger one time sound and light alarm for the gate.

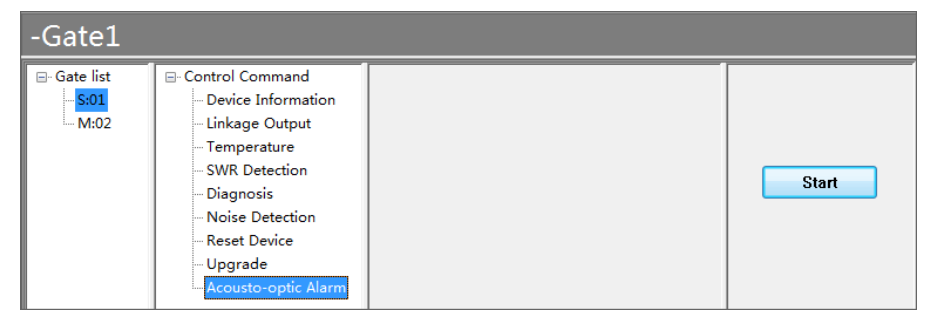

Figure 31 Acousto-optic Alarm

#### 6 Test

## 6.1 Alarm Performance Test

1. Set the [Detection method - Way to check if book in Library] to "EAS", select the corresponding detection type according to the type of tag, and set [Trigger

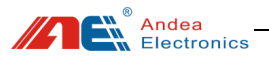

method] to "Alarm when detection":

During the detection, the EAS function of the book tag needs to be activated to indicate it is an illegal tag. In this way, when the book passes the gate aisle, the gate alarms.

|                 | <sup>*</sup> Configuration                            |                               |
|-----------------|-------------------------------------------------------|-------------------------------|
| Q               | Communication Setting     Anti-theft alarm parameters |                               |
| Search Gate     | Way to check if book in Library                       | EAS                           |
| Ê               | - EAS                                                 |                               |
| Ę               | EAS Command 1 Type                                    | NXP Command                   |
| Configuration   | EAS Command 2                                         |                               |
|                 | EAS Command 3                                         |                               |
| <b> </b>        | AFI                                                   |                               |
|                 | Memory Bank Read                                      |                               |
| Lontrol Lommand | <ul> <li>Acousto-optic alarm</li> </ul>               |                               |
| •               | Trigger condition                                     | Alarm when books are detected |
| A               | Enable Broadcast Alarm                                |                               |
| Data Collection | <ul> <li>Alarm output parameters</li> </ul>           |                               |
|                 | Data Store                                            |                               |

Figure 32 Alarm Condition Setting Using EAS

2. Set the [Detection method - Way to check if book in Library] to "AFI", set the matching AFI value in the AFI configuration parameters (for example: AFI value is set to 07) and [Trigger alarm condition] is set to "Alarm when books are detected":

When testing, when the tag with AFI value set to 07 passes through the gates, the gate will alarm. Others will not alarm.

Note: When the gate detection AFI value is set to 00, all tags will alarm and 00 means no tags will be filtered.

|                         | Configuration                                        |                               |
|-------------------------|------------------------------------------------------|-------------------------------|
| <b>Q</b><br>Search Gate | Communication Setting     Anti-theft alarm parameter | S                             |
|                         | Way to check if book in Library                      | AFI                           |
| Ê                       | + EAS                                                |                               |
| ĘØ                      | E AFI                                                |                               |
| Configuration           | AFI 1                                                | 07                            |
|                         | AFI 2                                                |                               |
| <b>.</b>                | AFI 3                                                |                               |
| Control Connord         | AFI 4                                                |                               |
| Control Command         | Memory Bank Read                                     |                               |
|                         | <ul> <li>Acousto-optic alarm</li> </ul>              |                               |
| æ                       | Trigger condition                                    | Alarm when books are detected |
| Data Collection         | Enable Broadcast Alarm                               |                               |
|                         | Alarm output parameters                              |                               |
| в                       | Data Store                                           |                               |

Figure 33 Alarm Condition Setting Using AFI

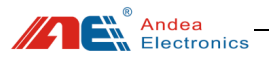

Set the [Detection method - Way to check if book in Library] to "EAS and AFI", set the EAS and AFI detection parameters, and [Trigger alarm conditions] set to "Alarm when books are detected":

This setting item realizes double detection of EAS and AFI functions. For the test method, please refer to the description of points 1 and 2 above.

|                         | Configuration                                         |                               |  |  |  |
|-------------------------|-------------------------------------------------------|-------------------------------|--|--|--|
| <b>Q</b><br>Search Gate | Communication Setting     Anti-theft alarm parameters |                               |  |  |  |
|                         | Way to check if book in Library                       | EAS and AFI                   |  |  |  |
| ه≜_                     | 🖃 EAS                                                 |                               |  |  |  |
| ĘØ                      | EAS Command 1 Type                                    | NXP Command                   |  |  |  |
| Configuration           | EAS Command 2                                         |                               |  |  |  |
|                         | EAS Command 3                                         |                               |  |  |  |
| <b>.</b>                | E AFI                                                 |                               |  |  |  |
|                         | AFI 1                                                 | 07                            |  |  |  |
| Control Command         | + AFI 2                                               |                               |  |  |  |
| •                       | + AFI 3                                               |                               |  |  |  |
| <b>A</b>                | + AFI 4                                               |                               |  |  |  |
| Data Collection         | Memory Bank Read                                      |                               |  |  |  |
|                         | <ul> <li>Acousto-optic alarm</li> </ul>               |                               |  |  |  |
| н                       | Trigger condition                                     | Alarm when books are detected |  |  |  |
|                         | Enable Broadcast Alarm                                |                               |  |  |  |
| Single Gate             | <ul> <li>Alarm output parameters</li> </ul>           |                               |  |  |  |
|                         | Data Store                                            |                               |  |  |  |

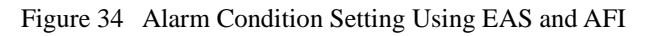

# 6.2 Card Reading Range Test

Set the alarm condition detection content to "EAS", and place the book with the tag in a direction perpendicular to the middle of the gate. When it is detected normally, the vertical distance between the book and the external connection line of the S and M gate antenna is about 60CM while the distance of the book parallel to the gate is about 100CM, as shown below:

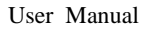

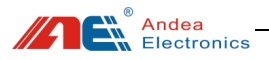

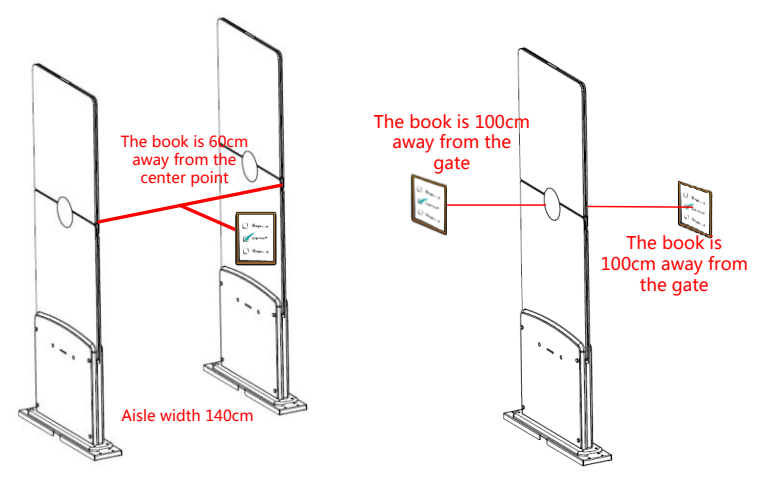

Figure 35 Explanation for Card Reading Range Test

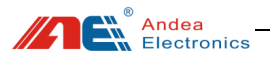

#### 7 Attention

(1) Do not connect unused gates to the gate system.

(2) Please do not change the position of the gate at will. After you increase / decrease / replace the gate, you need to search for the gate again for normal use. See section <u>5.2 Search Gate</u>.

(3) As for the configuration of the gate, as long as the control center sets the configuration parameters, whether it is to increase / decrease / replace the gate, it is not necessary to configure the parameters after searching for the gate again.

### 8 Troubleshooting

Under normal use, gates can generally work normally for a long period of time and there are few system failures due to component failure. Most of the failures are caused by improper use, poor contact of power sockets, excessive AC voltage fluctuations, loose connection connectors, interference from surrounding electrical equipment and certain radio waves, and interference from equipment such as wires, coils, and metal frames. It needs to carefully analyze the cause of the failure then eliminate them one by one. Until the cause of the failure is found, the system settings and parameters cannot be changed at will, because the index of the equipment are already debugged in a better state when the device is shipped from the factory. In the absence of relevant instruments, the random debugging leads to difficult judgement and elimination of the failure.

When the equipment does not work normally, such as the detection sensitivity is reduced, no alarm or frequent false alarms, etc. Generally it should be checked according to the following instructions:

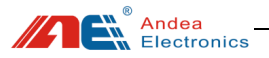

#### 1. Check if the power supply is working properly

When you find that the system is not working properly, you should check whether the system power is normal or not:

- Whether the working indicator on the device is blinking;
- Whether the input power voltage is correct;
- Whether the power wiring is open or short;
- Whether the power socket is firmly connected; whether the input voltage fluctuates too much.

#### 2. System detection sensitivity is reduced

In general, most of the faults that cause the detection sensitivity of the system to decrease are caused by mutual interference and suppression between the systems, and interference caused by metal objects or electrical equipment near the detection antenna. Take measures to remove metal objects and electrical equipment near the device, and keep them away from the equipment as far as possible. For the test method, see section <u>5.6.6 Noise Detection</u>. If you cannot get the device away from the interference source, you need to put a magnetic ring on the interference source until the device works normally.

#### 3. Not able to search out all gates

Check that all gates are wired correctly and the input and output terminals are reversed.

#### 4. The system does not alarm

When detecting the label, if the alarm light is not flashing or there is no alarm sound, the following operations can be performed for troubleshooting:

- Check if the antenna wiring port is loose or detached.
- Check whether the alarm light and buzzer are well connected and whether the alarm light and buzzer are damaged. Acousto-optic alarm detection can be carried out for the non-alarm gate separately. For the test method, see section <u>5.6.9 Acousto-optic Alarm</u>.

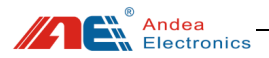

| ×                                                 | -Gate1                                                                                                    |       |
|---------------------------------------------------|----------------------------------------------------------------------------------------------------|-------|
| Control Command<br>Data Collection<br>Single Gate | Gate list <ul> <li>Control Command</li> <li>Unkage Output</li> <li>Unkage Output</li> <li>Temperature</li> <li>SWR Detection</li> <li>Diagnosis</li> <li>Noise Detection</li> <li>Reset Device</li> <li>Upgrade</li> <li>Accousto-optic Alarm</li> <li>(4)</li> </ul> | Start |

Figure 36 Acousto-optic Alarm for Single Gate

• Check the tag detection indicator in the status indicator:

(1) The tag detection indicator "On" indicates that the system reads a tag that meets the alarm conditions, but there is no alarm output. Check whether the sound and light alarm setting is set to "Do not trigger sound and light alarm" or to turn off the buzzer. Section <u>5.3.2 Anti-theft Alarm</u> <u>Parameters</u>, otherwise some circuit failures (component failure or damage) should be considered.

| -                                | Configuration                                                                                                    |                                                                                                   | 1                       |
|----------------------------------|----------------------------------------------------------------------------------------------------|---------------------------------------------------------------------------------------------------|-------------------------|
| Q<br>Search Gate                 | Communication Setting Anti-theft alarm parameters Way to check if book in Library EAS AFI                                       | EAS                                                                                               | Read                    |
| Configuration<br>Control Command | Memory Bank Read     Acousto-optic alarm     Trigger condition     Enable Broadcast Alarm     Alarm output parameters           | Abrm when books are detected   None Abrm when books are detected Abrm when reading UD and barcode | Write<br>Save           |
| Data Collection                  | <ul> <li>Data Store</li> <li>Tag Detection Performance P</li> <li>Other Param</li> <li>Proactive Notification Report</li> </ul> | arameters                                                                                         | Default<br>Save as file |
| Single Gate                      |                                                                                                    |                                                                                                   | Load file               |

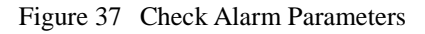

(2) The tag detection indicator does not light, you need to check whether the gate is offline or the system is set to the anti-theft detection hanging.

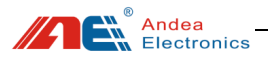

Solution:

① Check whether the error indicator of the **control center** is red. If it is red, check the **"System Error Flag"** under the control command function to see what kind of failure occurs and set to **"Resume Anti-theft"**, see section <u>5.4 Control Command</u>;

|                                     | Control Command      |     |                            |        |       |
|-------------------------------------|----------------------|-----|----------------------------|--------|-------|
| Q                                   | Commands             | No. | Error Flag                 | Status |       |
| Search Gate                         | Set People Couter    | 0   | Client offline error       | True   |       |
| •                                   | Get System Time      | 1   | Manual Suspend to ReadCard | False  |       |
| E/                                  | Reset Device         | 2   | Data Store Error           | False  |       |
| Configuration                       | System Error Flag    | 3   | System Clock Error         | False  |       |
|                                     | Clear Passing Record | 4   | MAC address Error          | False  |       |
| Control Command                     | Pause Anti-Theft     | 5   | WIFI Error                 | False  |       |
| Data Collection<br>E<br>Single Gate | []()                 |     |                            |        | Start |

Figure 38 Check System Error Flag in Control Command

(2) Under the "Search Gate" function, click [Current Status] to see if the gate is offline, see section <u>5.2 Search Gate</u>; at the same time, perform device detection on the gate in problem, see section <u>5.6.5 Equipment</u> Diagnosis.

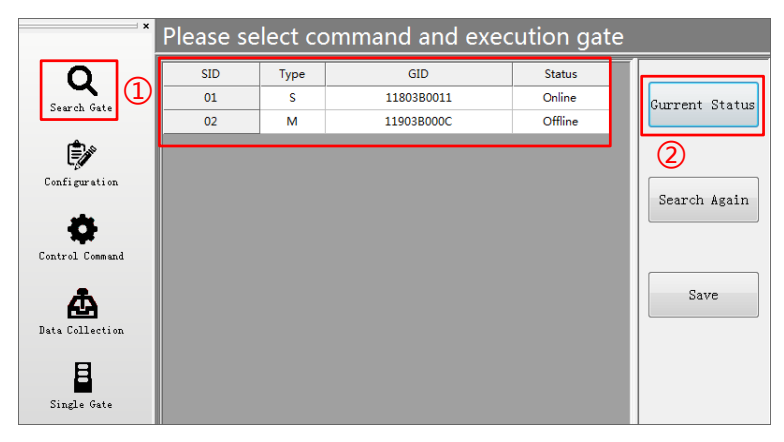

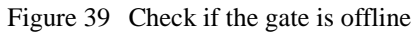

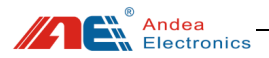

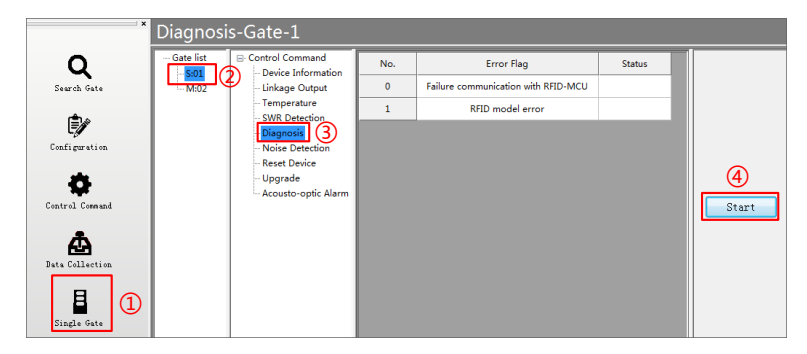

Figure 40 Check Gate Error Flag

• Check if there are tags in the book or try a few more books.

#### 5. Always keep alarming when booting

Check whether there are tagged books around the gates, such as on the surrounding workbench, workbench drawers, cabinets, trolleys for carrying books and surrounding bookshelves.

It can be tested by moving the gates away from the above objects. If the gates works normally after removing, you need to check the above links.

#### 6. System false alarm

Check whether there are electronic tags or books containing electronic tags, large metal objects, etc. within 100CM around the equipment, also, check the partition walls.

- Is there a book within 5 meters of the 220V power line?
- It is difficult to determine the cross detection of the network cable. Take the network cable away and keep it 1 meter away from the gate.

Another common cause of device false alarm is the tags within the detection range of the device. It is recommended not to put tags within 1.5 meters of the equipment. In particular, there must be no tags near the equipment power cord.

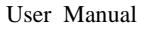

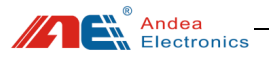

#### 7. Infrared counter does not count

• The infrared holes of the aisle are not aligned.

① Observe the two infrared indicators in the status indicator. If the green light is on, it indicates that the infrared data modules of the front and rear gates are aligned. If it blinks, it indicates that they are not aligned. You need to adjust the positions of the two gates slightly. If it is off, it means there is occlusion.

<sup>(2)</sup> Observe the two infrared receiving module indicators on the M gate. If the blue light is on, it indicates that the infrared data modules of the front and rear gates are aligned. If it flashes, it indicates that the infrared data modules are not aligned. If it is off, it means there is occlusion.

Only the two infrared indicators in the above status indicators are steady green, and the two infrared receiver module indicators of the M-gate are solidly blue to indicate that the infrared is aligned.

• Because there may be optical interference, you can turn off the lights above and around the gates to try it out, because the infrared counting function uses infrared data transmission. If there is optical interference, the receiving circuit will not be able to decode correctly and not count.

When the above problems still cannot be solved according to our solution, please contact our technicians.

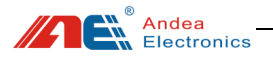

Caution: The user is cautioned that changes or modifications not expressly approved by the party responsible for compliance could void the user's authority to operate the equipment.

This device complies with Part 15 of the FCC Rules. Operation is subject to the following two conditions: (1) this device may not cause harmful interference, and (2) this device must accept any interference received, including interference that may cause undesired operation.

NOTE: This equipment has been tested and found to comply with the limits for a Class B digital device, pursuant to Part 15 of the FCC Rules. These limits are designed to provide reasonable protection against harmful interference in a residential installation. This equipment generates, uses and can radiate radio frequency energy and, if not installed and used in accordance with the instructions, may cause harmful interference to radio communications. However, there is no guarantee that interference will not occur in a particular installation.

If this equipment does cause harmful interference to radio or television reception, which can be determined by turning the equipment off and on, the user is encouraged to try to correct the interference by one or more of the following measures:

-- Reorient or relocate the receiving antenna.

-- Increase the separation between the equipment and receiver.

-- Connect the equipment into an outlet on a circuit different from that to which the receiver is connected.

-- Consult the dealer or an experienced radio/TV technician for help.

FCC Radiation Exposure Statement

This equipment complies with FCC radiation exposure limits set forth for an uncontrolled environment. This equipment should be installed and operated with a minimum distance of 20cm between the radiator and your body.

This transmitter must not be co-located or operating in conjunction with any other antenna or transmitter.

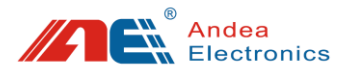

#### Guangzhou Andea Electronics Technology Co., Ltd.

Address: Room 401, Building H, Jingye San Street, Yushu Industrial Park, Economic And Technological Development Zone, Guangzhou Post Code: 510663 Phone: 86-20-32039550 / 32039551 / 32039552 Fax: 86-20-32039553-802 Website: http://www.gzandea.com/